## PROCEDURA CREAZIONE NUOVO APN (Access Point Name) per Tablet Hamlet XZPAD412LTE

Nel caso la vostra SIM non dovesse effettuare correttamente l'accesso ad Internet, potrebbe essere necessario l'inserimento manuale dell'APN del vostro operatore.

Nella guida qui di seguito riportata sono indicati i passaggi per creare un nuovo APN, nel nostro caso verrà configurata una SIM FASTWEB.

1. Accedere al menù impostazioni e selezionare l'opzione "RETE E INTERNET".

| <b>A</b>             |                                                                   | 4G 🛋 📕 09:56 |
|----------------------|-------------------------------------------------------------------|--------------|
| Q Cerca nelle impost | tazioni                                                           |              |
| ×                    | Dati mobili disattivati 🗸 🗸 🗸                                     |              |
|                      | Rete e Internet<br>Wi-Fi, rete mobile, utilizzo dei dati, hotspot |              |
| Coc                  | Dispositivi collegati<br>Bluetooth, Trasmetti                     |              |
| 000<br>000           | App e notifiche<br>Autorizzazioni, app predefinite                |              |
|                      | Batteria<br>100%                                                  |              |
| Ð                    | Display<br>Sfondo, sospensione, dimensione carattere              |              |
| 4)                   | Audio<br>Volume, vibrazione, Non disturbare                       |              |
| 2<br>2               | Spazio di archiviazione<br>Utilizzato: 31% - Liberi: 11,11 GB     |              |
| ê                    | DuraSpeed<br>Disattivati                                          |              |
| -                    |                                                                   |              |
|                      |                                                                   |              |

2. Selezionare l'opzione "RETE MOBILE".

|           |      | 4G⊿I I                                  | 09:56 |
|-----------|------|-----------------------------------------|-------|
| ÷         | Rete | e e Internet                            | :     |
|           | •    | Wi-Fi                                   |       |
| $\langle$ |      | Rete mobile                             |       |
|           | 0    | Utilizzo dati<br>0 B di dati utilizzati |       |
|           | 0    | Hotspot e tethering<br>Off              |       |
|           |      | Schede SIM                              |       |
|           | 07   | VPN                                     |       |
|           | ¥    | Modalità aereo                          |       |
|           |      |                                         |       |
|           |      |                                         |       |
|           |      |                                         |       |

3. Selezionare la voce "NOMI PUNTI DI ACCESSO".

|   | •                                                             |                 |   |  | 4G 🛋 📋 09:56 |
|---|---------------------------------------------------------------|-----------------|---|--|--------------|
| ÷ | Impostazioni reti mobili                                      |                 |   |  |              |
|   | <b>In roaming</b><br>Connessione a servizi di dati in roaming |                 |   |  |              |
|   | Preferenze                                                    |                 |   |  |              |
|   | <b>Tipo di rete preferito</b><br>4G (opzione consigliata)     |                 |   |  |              |
| ¢ | Nomi punti di accesso                                         |                 |   |  |              |
|   | Network operators<br>Choose a network operator                |                 |   |  |              |
|   |                                                               |                 |   |  |              |
|   |                                                               |                 |   |  |              |
|   |                                                               |                 |   |  |              |
|   |                                                               |                 |   |  |              |
|   |                                                               |                 |   |  |              |
|   |                                                               | $\triangleleft$ | 0 |  |              |

4. Toccare l'icona "+" in alto a destra per creare il nuovo APN.

|   |     |                                     |                          |                       | 4G 🛋 🗎 09:56 |
|---|-----|-------------------------------------|--------------------------|-----------------------|--------------|
| ÷ | APN |                                     |                          |                       | + :          |
|   |     |                                     |                          |                       |              |
|   |     |                                     |                          |                       |              |
|   |     |                                     |                          |                       |              |
|   |     |                                     |                          |                       |              |
|   |     |                                     |                          |                       |              |
|   |     | Le impostazioni del nome punto di a | ccesso non sono disponib | ili per questo utente |              |
|   |     |                                     |                          |                       |              |
|   |     |                                     |                          |                       |              |
|   |     |                                     |                          |                       |              |
|   |     |                                     |                          |                       |              |
|   |     |                                     |                          |                       |              |
|   |     | $\triangleleft$                     | 0                        |                       |              |

5. Inserire nei vari campi le impostazioni del proprio operatore (far riferimento al punto 12 della presente guida).

|                               |                 |   | 4G 🛋 🗎 09:56 |
|-------------------------------|-----------------|---|--------------|
| Modifica punto di accesso     |                 |   | ÷            |
| <b>Nome</b><br>Non impostato  |                 |   |              |
| APN<br>Non impostato          |                 |   |              |
| <b>Proxy</b><br>Non impostato |                 |   |              |
| Porta<br>Non impostato        |                 |   |              |
| Nome utente<br>Non impostato  |                 |   |              |
| Password<br>Non impostato     |                 |   |              |
| Server<br>Non impostato       |                 |   |              |
| MMSC<br>Non impostato         |                 |   |              |
| Proxy MMS<br>Non impostato    |                 |   |              |
|                               | $\triangleleft$ | 0 |              |

|          |   |                |           |          |      |      |                    |   |   |      |    |    |       |     |   |         |   |   | 10  | 00.54                    |
|----------|---|----------------|-----------|----------|------|------|--------------------|---|---|------|----|----|-------|-----|---|---------|---|---|-----|--------------------------|
|          |   |                |           |          |      |      |                    |   |   |      |    |    |       |     |   |         |   |   | 46⊿ | 09.50                    |
|          | Ν | <b>Iodific</b> | a punto   | o di acc | esso |      |                    |   |   |      |    |    |       |     |   |         |   |   |     | :                        |
|          |   | 1              | Nome      |          |      |      |                    |   |   |      |    |    |       |     | - |         |   |   |     |                          |
|          |   | 1              | Non impos | tato     |      | Nome | e                  |   |   |      |    |    |       |     |   |         |   |   |     |                          |
|          |   | ļ              | APN       |          |      | FW W | EB                 |   |   |      |    |    |       |     |   |         |   |   |     |                          |
|          |   | ١              | Non impos | stato    |      |      |                    |   |   |      |    |    |       |     |   |         |   |   |     |                          |
|          |   | F              | Proxy     |          |      |      |                    |   |   |      |    | AN | NULLA | ок  |   |         |   |   |     |                          |
|          |   | ١              | Non impos | tato     |      |      |                    |   |   |      |    |    |       |     |   |         |   |   |     |                          |
|          |   | F              | Porta     |          |      |      |                    |   |   |      |    |    |       |     |   |         |   |   |     |                          |
|          |   | ľ              | Non impos | stato    |      |      |                    |   |   |      |    |    |       |     |   |         |   |   |     |                          |
| G        |   |                |           |          |      | W    | EB                 |   | W | EBSI | ГЕ |    | WEB   | CAM |   |         |   |   |     | Ŷ                        |
|          | 1 |                | 2         |          | 3    | _    | 4                  |   | 5 |      | 6  |    | 7     |     | 8 | _       | 9 | _ | 0   |                          |
| Q        |   | W              |           | E        |      | R    |                    | Т |   | Y    |    | U  |       | I   |   | 0       |   | Ρ |     | $\langle \times \rangle$ |
|          |   |                |           |          |      |      |                    |   |   |      |    |    |       |     |   |         |   |   |     |                          |
|          | Α |                | S         |          | D    |      | F                  |   | G |      | Н  |    | J     |     | Κ |         | L |   | e   |                          |
|          |   |                |           |          |      |      |                    |   |   |      |    |    |       |     |   |         |   |   |     |                          |
| <b>±</b> |   | Z              |           | Х        |      | С    |                    | V |   | В    |    | Ν  |       | Μ   |   | !       |   | ? |     | <b>±</b>                 |
|          |   |                |           |          |      |      |                    |   |   |      |    |    |       |     |   |         |   |   |     |                          |
| ?123     |   | ,              |           |          |      |      |                    |   |   |      |    |    |       |     |   | $\odot$ |   |   | ?   | 123                      |
|          |   |                |           |          |      |      |                    |   |   |      |    |    |       |     |   |         |   |   |     |                          |
|          |   |                |           |          |      |      | $\bigtriangledown$ |   |   | 0    |    |    |       |     |   |         |   |   |     |                          |

| ▲ 🖬                  |   |                  |                   |        |                |     |                    |   |   |   |   |    |       |    |   |   |   |   | 4G. | <b>4 1</b> 09:56         |
|----------------------|---|------------------|-------------------|--------|----------------|-----|--------------------|---|---|---|---|----|-------|----|---|---|---|---|-----|--------------------------|
|                      | М | odifica          | punto             | di acc | esso           |     |                    |   |   |   |   |    |       |    |   |   |   |   |     | 3                        |
|                      |   | <b>N</b> e<br>FV | ome<br>WWEB       |        | r              | APN |                    |   |   |   |   |    |       |    | ٦ |   |   |   |     |                          |
| APN<br>Non impostato |   |                  |                   |        | apn.fastweb.it |     |                    |   |   |   |   |    |       |    |   |   |   |   |     |                          |
|                      |   | Pr               | гоху              |        |                |     |                    |   |   |   |   | AN | NULLA | ок |   |   |   |   |     |                          |
|                      |   | N                | on impost         |        |                |     |                    |   |   |   |   |    |       |    |   |   |   |   |     |                          |
|                      |   | Po               | orta<br>on impost | ato    |                |     |                    |   |   |   |   |    |       |    |   |   |   |   |     |                          |
| G                    |   |                  |                   |        |                |     |                    |   |   |   |   |    |       |    |   |   |   |   |     | Ŷ                        |
| q                    | 1 | w                | 2                 | е      | 3              | r   | 4                  | t | 5 | у | 6 | u  | 7     | i  | 8 | 0 | 9 | р | 0   | $\langle \times \rangle$ |
|                      | а |                  | s                 |        | d              |     | f                  |   | g |   | h |    | j     |    | k |   | I |   | ¢   |                          |
| $\diamond$           |   | z                |                   | х      |                | с   |                    | v |   | b |   | n  |       | m  |   | ļ |   | ? |     | $\hat{\mathbf{C}}$       |
| ?123                 |   | ,                |                   |        |                |     |                    |   |   |   |   |    |       |    |   | ☺ |   |   |     | ?123                     |
|                      |   |                  |                   |        |                |     | $\bigtriangledown$ |   |   | 0 |   |    |       |    |   |   |   |   |     |                          |

6. Per salvare la corrente impostazione selezionare "..." in alto sulla destra e selezionare "SALVA".

|                               |                 |   | 40           |
|-------------------------------|-----------------|---|--------------|
| Modifica punto di accesso     |                 |   |              |
| Nome<br>FW WEB                |                 |   |              |
| APN<br>apn.fastweb.it         |                 |   |              |
| <b>Proxy</b><br>Non impostato |                 |   |              |
| Porta<br>Non impostato        |                 |   |              |
| Nome utente<br>Non impostato  |                 |   |              |
| Password<br>Non impostato     |                 |   |              |
| Server<br>Non impostato       |                 |   |              |
| MMSC<br>Non impostato         |                 |   |              |
| Proxy MMS<br>Non impostato    |                 |   |              |
|                               | $\triangleleft$ | 0 |              |
|                               |                 |   | 4G 🛋 🗎 09:57 |
| Modifica punto di accesso     |                 |   | Salva        |
| Nome<br>FW WEB                |                 |   | Ignora       |
| APN<br>apn.fastweb.it         |                 |   |              |
| Proxy                         |                 |   |              |

7. Nella schermata principale degli APN compatirà l'APN appena creato, premere la freccia in alto a sinistra per ritornare nel menù "RETE ED INTERNET".

|   |                          |                 |   | 4G 4 | <b>0</b> 9 | 57 |
|---|--------------------------|-----------------|---|------|------------|----|
| ¢ | APN                      |                 |   |      | +          | :  |
|   | FW WEB<br>apn.fastweb.it |                 |   | ۲    |            |    |
|   |                          |                 |   |      |            |    |
|   |                          |                 |   |      |            |    |
|   |                          |                 |   |      |            |    |
|   |                          |                 |   |      |            |    |
|   |                          |                 |   |      |            |    |
|   |                          |                 |   |      |            |    |
|   |                          |                 |   |      |            |    |
|   |                          |                 |   |      |            |    |
|   |                          |                 |   |      |            |    |
|   |                          |                 |   |      |            |    |
|   |                          | $\triangleleft$ | 0 |      |            |    |

8. Selezionare "UTILIZZO DATI".

|           |      |                                         | 4G⊿I 🗎 09:57 |
|-----------|------|-----------------------------------------|--------------|
| ÷         | Rete | e e Internet                            | ÷            |
|           | •    | Wi-Fi                                   | •            |
|           |      | Rete mobile                             |              |
| $\langle$ | 0    | Utilizzo dati<br>O B di dati utilizzati |              |
|           | 0    | Hotspot e tethering<br>Off              |              |
|           |      | Schede SIM                              |              |
|           | 0-   | VPN                                     |              |
|           | ¥    | Modalità aereo                          |              |
|           |      |                                         |              |
|           |      |                                         |              |
|           |      |                                         |              |

9. Attivare l'opzione "DATI MOBILI".

|   |                                                                                       |         | 4G 🔳 09:57 |
|---|---------------------------------------------------------------------------------------|---------|------------|
| ÷ | Utilizzo dati                                                                         |         | :          |
|   | Utilizzo                                                                              |         |            |
|   | Dati mobili utilizzati: 0 B                                                           |         |            |
|   | 02 mag – 01 giu                                                                       |         |            |
|   |                                                                                       |         |            |
|   | 0 8                                                                                   |         | 2,15 GB    |
|   | Avviso sui dati: 2,15 GB                                                              |         |            |
|   | Risparmio dati                                                                        |         |            |
|   | Off                                                                                   |         |            |
|   | Rete mobile                                                                           |         |            |
|   | Dati mobili                                                                           |         |            |
|   | <b>Utilizzo dati mobili</b><br>0 B utilizzati nell'intervallo 02 mag – 01 giu         |         |            |
|   | Ciclo di fatturazione<br>Il giorno 2 di ogni mese                                     |         |            |
|   | WI-FI                                                                                 |         |            |
|   | <b>Utilizzo dei dati Wi-Fi</b><br>70,73 MB utilizzati nell'intervallo 04 apr – 02 mag |         |            |
|   | $\triangleleft$                                                                       | $\circ$ |            |

10. Confermare l'utilizzo dei dati mobili della nostra SIM premendo "OK".

| 🔺 🖬 |                                                                 |                                                      |                                  |                |         | 4G ᆀ 📋 09:57 |
|-----|-----------------------------------------------------------------|------------------------------------------------------|----------------------------------|----------------|---------|--------------|
| ÷   | Utilizzo dati                                                   |                                                      |                                  |                |         | :            |
|     | Utilizzo                                                        |                                                      |                                  |                |         |              |
|     | Dati mobili utilizzat                                           | і: <b>О</b> В                                        |                                  |                |         |              |
|     | 02 mag - 01 giu                                                 |                                                      |                                  |                |         |              |
|     |                                                                 |                                                      |                                  |                |         |              |
|     | Avviso sui dati: 2.15 GB                                        |                                                      |                                  |                | 2,10 00 |              |
|     | <b>Risparmio dati</b><br>Off                                    | <b>Cambiare SIM di d</b> a<br>Utilizzare FASTWEB anz | ati?<br>iiché Fai una scelta per | i dati mobili? |         |              |
|     | Rete mobile<br>Dati mobili                                      |                                                      | _                                |                |         |              |
|     | <b>Utilizzo dati mobili</b><br>0 B utilizzati nell'intervallo 0 | 2 mag – 01 giu                                       |                                  |                |         |              |
|     | Ciclo di fatturazione<br>Il giorno 2 di ogni mese               |                                                      |                                  |                |         |              |
|     | Wi-Fi                                                           |                                                      |                                  |                |         |              |
|     | Utilizzo dei dati Wi-Fi<br>70,73 MB utilizzati nell'inter       | vallo 04 apr – 02 mag                                |                                  |                |         |              |
|     |                                                                 |                                                      | 0                                |                |         |              |

11. A questo punto la procedura di creazione e selezione dell'APN di connessione a Internet è completata. Per verificare che la connessione sia attiva verificare che in alto a destra vicino al segnale di ricezione del 4G/3G, appaia una seconda icona del segnale come da immagine qui sotto riportata.

|              |                                                                                       | 4G🛀 🗎 0          | 9:57 |
|--------------|---------------------------------------------------------------------------------------|------------------|------|
| <del>~</del> | Utilizzo dati                                                                         | $\left( \right)$ | ÷    |
|              | Utilizzo                                                                              | U                |      |
|              | Dati mobili utilizzati: 0 B                                                           |                  |      |
|              | 02 mag - 01 giu                                                                       |                  |      |
|              | 08 21568                                                                              |                  |      |
|              | Avviso sui dati: 2,15 GB                                                              |                  |      |
|              | Risparmio dati<br>Off                                                                 |                  |      |
|              | Rete mobile                                                                           |                  |      |
|              | Dati mobili                                                                           |                  |      |
|              | Utilizzo dati mobili<br>0 B utilizzati nell'intervallo 02 mag – 01 giu                |                  |      |
|              | Ciclo di fatturazione<br>Il giorno 2 di ogni mese                                     |                  |      |
|              | WI-Fi                                                                                 |                  |      |
|              | <b>Utilizzo dei dati Wi-Fi</b><br>70,73 MB utilizzati nell'intervallo 04 apr – 02 mag |                  |      |
|              |                                                                                       |                  |      |

12. Di seguito sono riportate le impostazioni degli APN di alcuni operatori, per maggiori dettagli è consigliato visitare il sito web del proprio operatore o contattare il servizio clienti per ottenere le informazioni aggiornate relative al corretto APN da utilizzare con la propria SIM. Potete inoltre contattare il nostro supporto tecnico all'indirizzo support@hamletcom.com.

| <b>ErgMobile</b>                                                          | <b>Ho Mobile</b>                                                  | <b>BT Mobile (BT Italia)</b>       |
|---------------------------------------------------------------------------|-------------------------------------------------------------------|------------------------------------|
| Nome: "ErgMobile"                                                         | Nome: "ho-mobile"                                                 | Nome: "BT Mobile"                  |
| APN: "mobile.erg.it"                                                      | APN: "web.ho-mobile.it"                                           | APN: "Internet.btitalia.it"        |
| <b>lliad</b>                                                              | COOP Italia (CoopVoce)                                            | <b>Green Mobile (by Green ICN)</b> |
| Nome: "Iliad"                                                             | Nome: "COOP ITA"                                                  | Nome: "Green Mobile"               |
| APN: "iliad"                                                              | APN: "web.coopvoce.it"                                            | APN: "internet.wind.biz"           |
| <b>Poste Mobile</b><br>Nome: "PosteMobile"<br>APN: "wap.postemobile.it"   | <b>Nòverca</b><br>Nome: "Noverca"<br>APN: "web.noverca.it"        |                                    |
| <b>Kena Mobile</b><br>Nome: "Kena Mobile Web"<br>APN: "web.kenamobile.it" | <b>Tiscali</b><br>Nome: "Tiscali"<br>APN: "tiscalimobileinternet" |                                    |